## 1 添付品、接続品を確認する

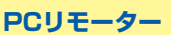

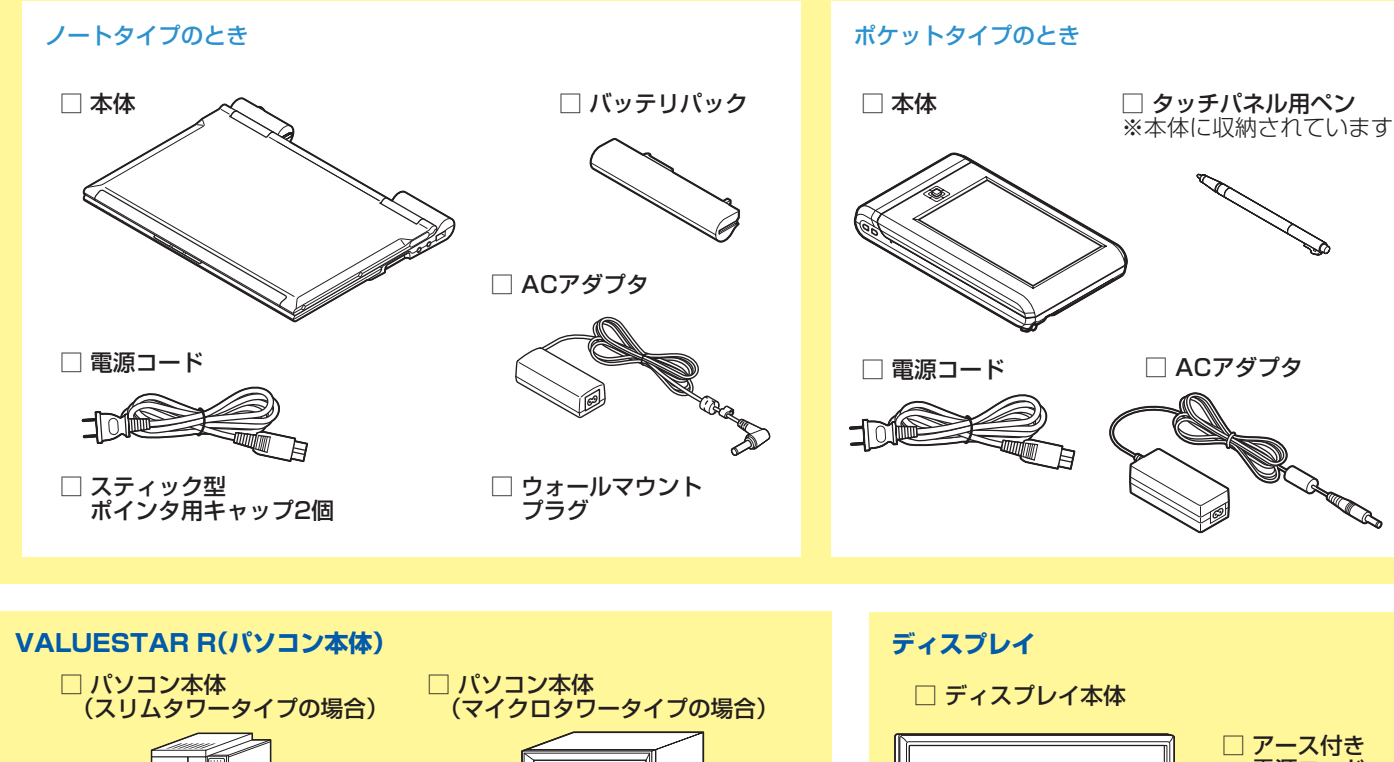

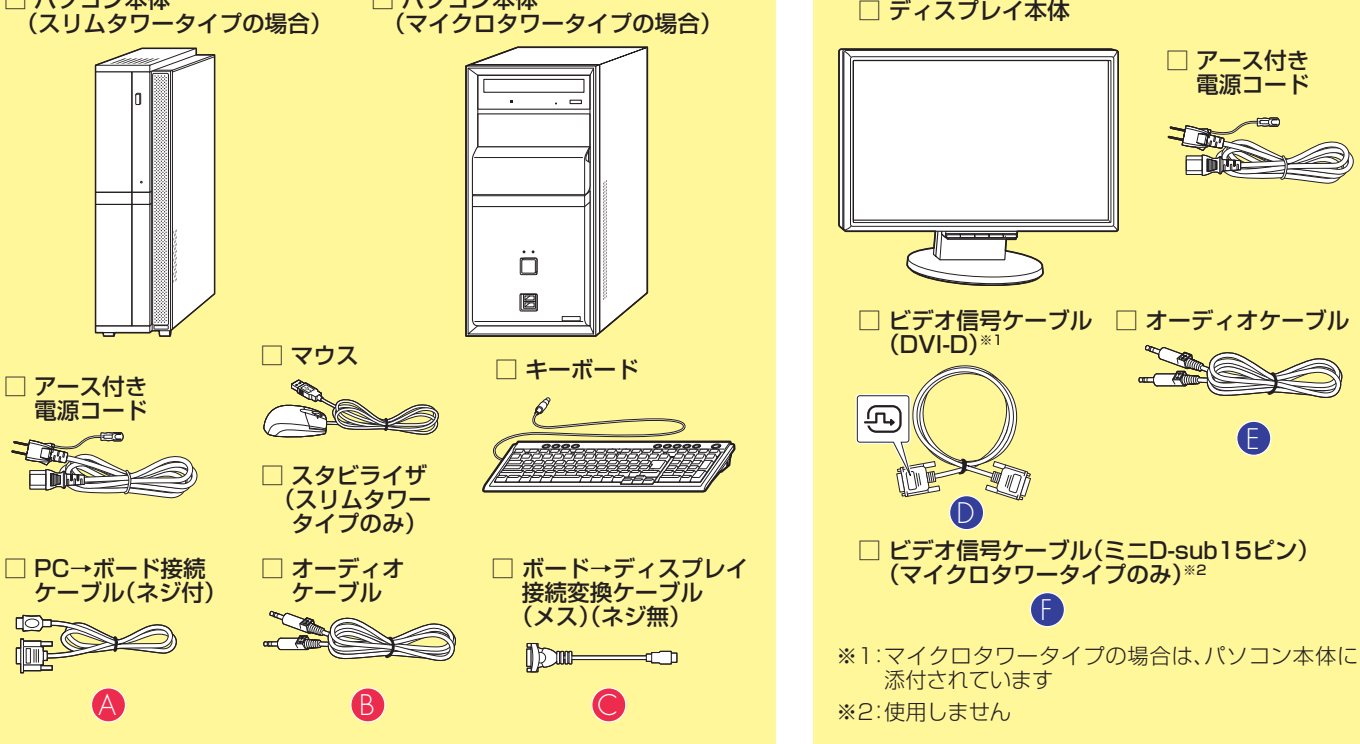

#### その他(市販のものを準備してください)

A

ルータ

PCリモーターからVALUESTAR Rを操作するためには、ルータ(無線LANアクセスポイント)が必要です。 このガイドでは、NEC製の「Aterm WR1200H」と、BUFFALO社製の「WHR-HP-G」をご使用の場合を例に説明しています。

LANケーブル(2本)

市販のLANケーブル(ストレートケーブル)を2本用意してください。ノートタイプで有線LANを使用する場合は3本必要になります。

# 2 VALUESTAR Rを設置する

VALUESTAR Rを次の条件を満たす場所に設置してください。

- ・気温、湿度の適した場所
- ・付属の電源コードが届くところにコンセントがあること
- ・床の上、または水平で丈夫な机の上

PCリモーターを VALUESTAR RE Bas (C 6 PCリモーターとVALUESTAR Rをまとめてセットアップして 家庭内LANでPCリモーターからVALUESTARRを 操作できるようになるまでの手順を紹介します。 設定完了までの所要時間は、およそ90~120分です

このガイドは、再生紙を使用して います。 本紙記載内容は2008年9月現在 のものです。 853-810988-001-A

問い合わせ先 Lui相談窓口 120-994-121 121コンタクトセンター 10120-977-121 受付時間:9:00~17:00(年中無休) ※携帯電話やPHS、もしくはIP電話など、フリーコールをご利用 いただけないお客様は下記電話番号へおかけください。 03-6670-6000(東京)(通話料金はお客様負担になります)

# 3 ネットワーク環境を準備する

PCリモーターを利用するには、次のネットワーク環境が必要です。

このガイドでは、無線LANを使った接続・設定を説明していま す。次の情報については、PCリモーターに添付の『ユーザーズ マニュアル』をご覧ください。

- 動作環境、対応するルータの条件などの詳細
- ・ノートタイプで、有線LANによる接続をする場合の接続・設定

## ●ブロードバンド回線

外出先でPCリモーターを使うには、ご自宅にブロードバンド 回線が必要です。回線はFTTH(光回線)を推奨します。

また、プロバイダ(インターネットサービスプロバイダ)との契 約が必要です。

接続に必要なID、パスワードなどが記載された書類を準備して ください。

## ●UPnPに対応したルータ

このガイドでは、NEC製の[Aterm WR1200H]と、 BUFFALO社製の「WHR-HP-G」をご使用の場合を例に説明し ています。

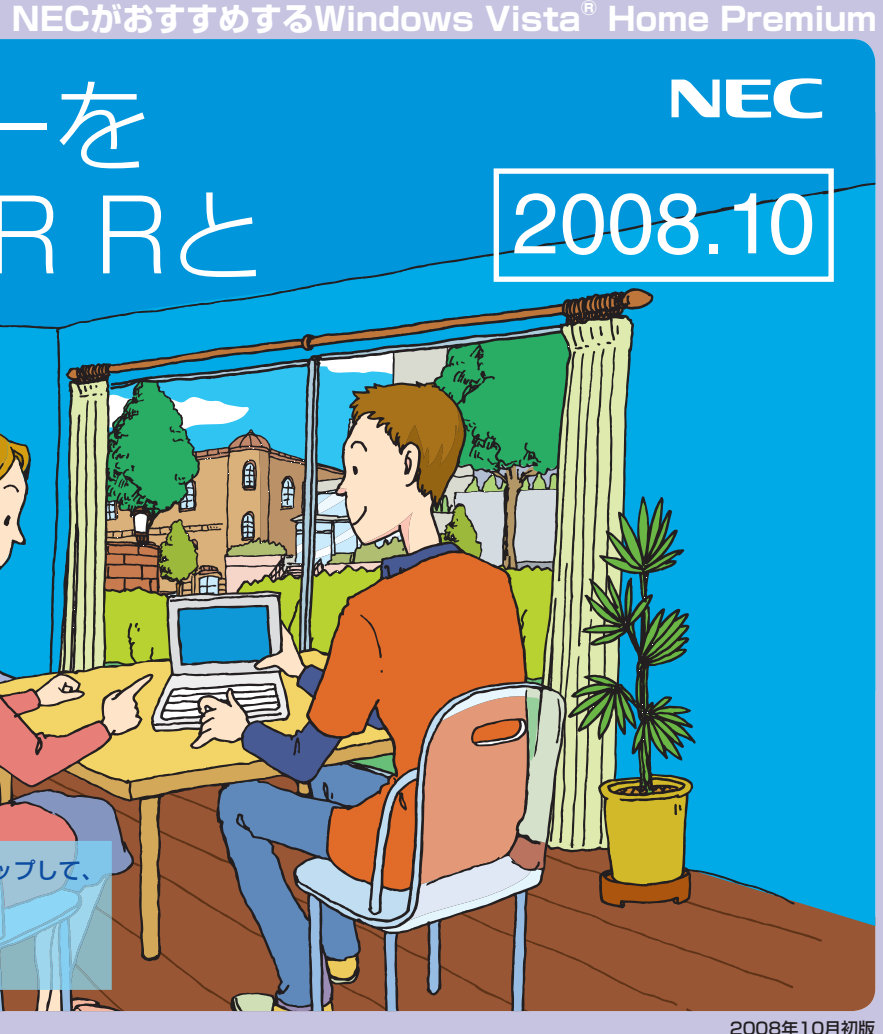

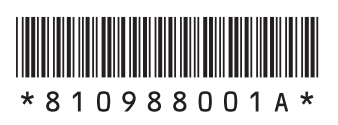

#### ●無線LAN(ワイヤレスLAN)環境

無線を利用して接続する場合、ご自宅にIEEE802.11b/gに準拠 した無線LAN環境が必要です。

このガイドでは、NEC製の「Aterm WR1200H」と、 BUFFALO社製の「WHR-HP-G」をご使用の場合を例に説明し ています。

#### ●グローバルIPアドレス

外出先でPCリモーターを使うには、ご自宅のルータにグロー バルIPアドレスが割り当てられている必要があります。

#### ●メールアカウント

外出先でPCリモーターを使うには、電子メールの契約が必要 です。

メールアドレス、ID、POPサーバーアドレス、SMTPサーバー アドレスが記載された書類を準備してください。

また、メールの送受信に必要なパスワードを用意してください。 なお、Webメール、フリーメール、広告が挿入されるメールなど は使用できません。

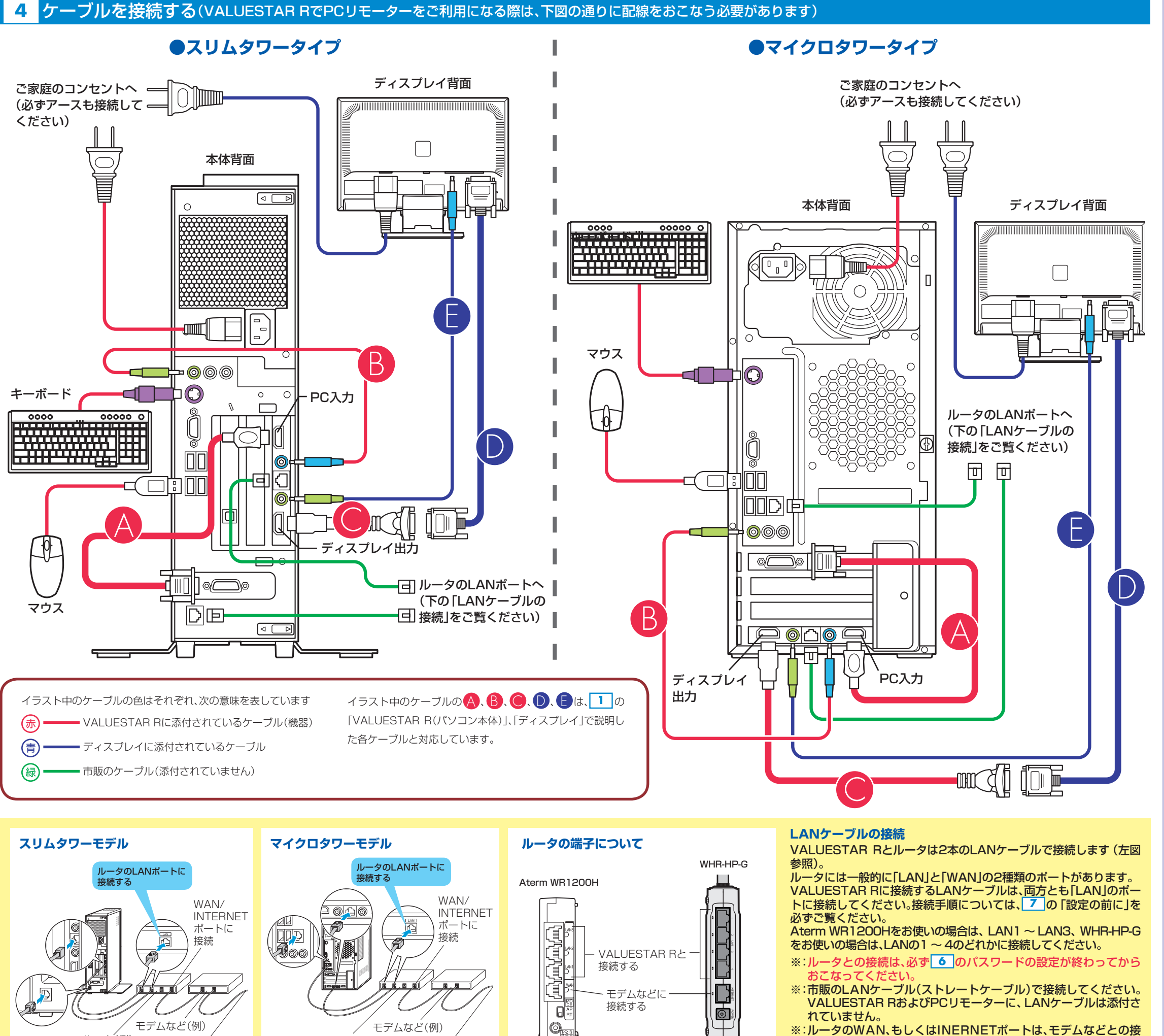

ルータ(例)

インターネット回線へ

ルータ(例)

インターネット回線へ

※:ルータのWAN、もしくはINERNETポートは、モデムなどとの接続に使います。ルータの接続について詳しくは、各ルータのマニュアルをご覧ください。

## 5 Windowsのセットアップをする

Windows Vistaのセットアップには、30分~60分程度かかりま す。詳しい手順は、VALUESTAR Rに添付の「準備と設定」をご覧く ださい。

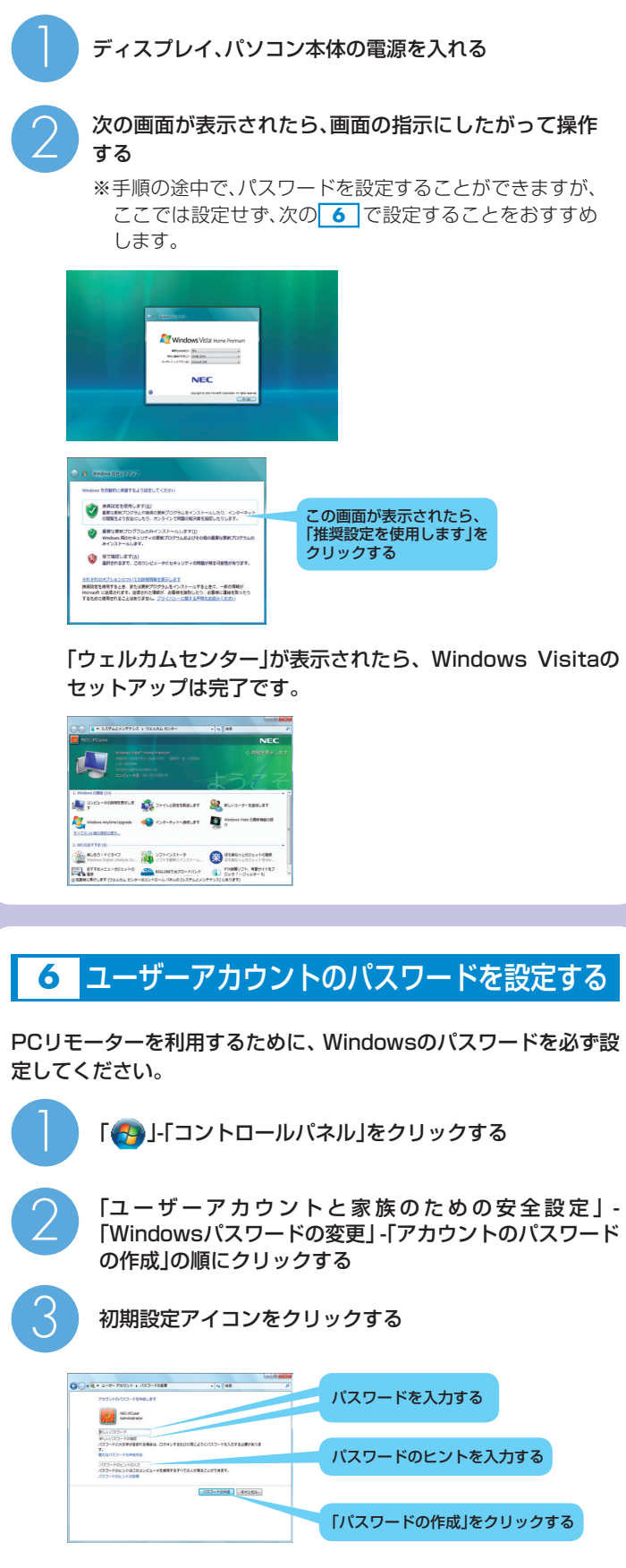

ここで設定したパスワードは、PCリモーターの初期設定 (9)の(?))で必要になるので、メモを取ってください。 次回から、パソコンを起動したときやログオンするときに、 パスワードの入力画面が表示されます。

## 7 無線LANの設定を確認する

#### 設定の前に\*

※機器の初期化のために、一度VALUESTAR Rをシャットダウン し、電源コードを抜く必要があります。

Windowsのセットアップとパスワードの設定が終わったら、次の順 番でルータとVALUESTAR Rの電源を入れてください。

- 1.[ 🚱 ]-[ 📭 ]-[ シャットダウン]をクリックして、Windowsをシャッ トダウンする
- 2.VALUESTAR Rの電源コードを一度コンセントから抜く 3.ルータとVALUESTAR RをLANケーブルで接続する
- ●ルータの接続について VALUESTAR Rとルータは、2本のLANケーブルで接続します。 詳しくは 4 の「LANケーブルの接続」をご覧ください。
- 4.ルータの電源コードをコンセントにつなぐ 5.ルータの電源を入れる
- 6.ルータが起動しているのを確認して、VALUESTAR Rの電源コー ドをコンセントにつなぐ
- 7.VALUESTAR Rの電源を入れる

## ネットワークの場所の設定

ルータを接続した後、初めてVALUESTAR Rを起動したときに、次の 画面が表示されます。

| ☆ ネットワークの意料に設定     ネットワークの意料に設置します     Eいいキットワーク発表が発展していて目的に追捕されます。     Eいいキットワーク発表が発展していて目的に追捕されます。                    |                             |
|----------------------------------------------------------------------------------------------------|-----------------------------|
|                                                                                                    | この画面が表示されたら、<br>「家庭」をクリックする |
| で、他のコンピュータやアバイス在参加できます。<br>のだの感知<br>このことうタッズ、その他の別れの場所にいる場合が、インターキャ<br>トの思想が用していたり時には思想にすず、他のコンピュータやデバイスを発音<br>するとないます。 |                             |
| きょうこうのなる。単応の使用、アイコンまた2027イズします<br>単称についての説明は表示します<br>単字ンセル                                                              |                             |

ルータによって無線LANの設定方法は異なります。ここでは、NEC 製の「Aterm WR1200H」と、BUFFALO社製の「WHR-HP-G」を お使いの場合を例に説明しています。その他の無線ルータ等をお使 いの場合は、各機器のマニュアルをご覧ください。

無線LANの確認をする前に、VALUESTAR Rでインターネットと メールが利用できることを確認してください。インターネットの接 続設定については、ご契約の回線事業者/インターネットサービスプ ロバイダの情報に従って設定してください。

## Aterm WR1200Hをお使いの場合

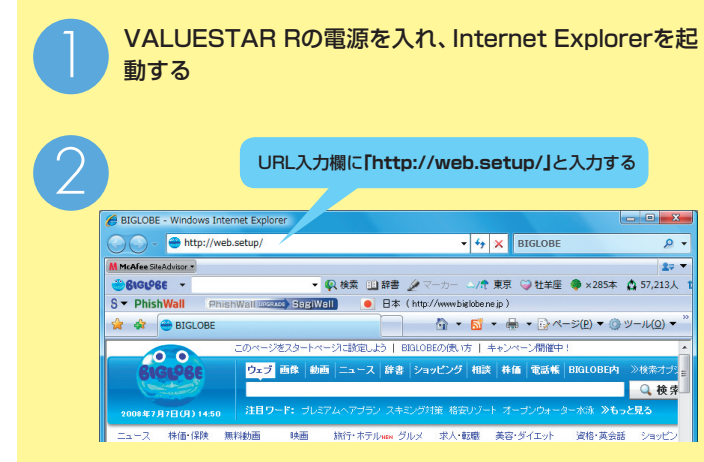

※初めて使うときには、ここで「管理者パスワードの初期設 定」画面が表示されます。この場合は、Aterm WR1200H に添付の『取扱説明書』をご覧になり、初期設定とインター ネットの接続設定をおこなってください。

| 192.166.0.1 へ線地<br>192.166.0.1 へ線地<br>イマー・ロー・ロー・ロー・ロー・ロー・ロー・ロー・ロー・ロー・ロー・ロー・ロー・ロー                                                                                                    | الله الله الله الله الله الله الله الله         | レーザー名:admin<br>バスワード:あらかじめ設<br>Iをクリックする                                                                                                    | 定したバスワード           |          |
|----------------------------------------------------------------------------------------------------|-------------------------------------------------|----------------------------------------------------------------------------------------------------|--------------------|----------|
| Attem<br>Attem<br>At | Atern WR<br>24:5/22<br>SC.r<br>EXCs<br>Careford | <ul> <li>S004</li> <li>S004</li> <li>Stab</li> <li>Stab</li>     &lt;</ul> | クする                |          |
| 日本語の日本のでは、 日本語の日本のでは、 日本のでは、 日本のでは、 日本のでは                                                                                                    |                                                 |                                                                                                    |                    |          |
| 次の項目を控えてくだ                                                                                                    | さい。この項目                                         | ∃は、 <b>9</b> の5で                                                                                                    | 必要になります            | 0        |
| 項目                                                                                                    |                                                 | 設定                                                                                                    | PCUE-9-            | での表記     |
| ネットワーク名<br> (SSID)                                                                                                    |                                                 |                                                                                                    | ネットワークネ<br>(SSID)  | 5        |
| 暗号化モード/<br>セキュリティ                                                                                                    | □WPA(WP<br>/WPA-パー<br>□WEP                      | A-PSK) □AES<br>-ソナル □TKIP                                                                                                    | セキュリティの<br>暗号化の種類  | <br>D種類/ |
| キーインデックス<br>※WFP設定時のみ                                                                                                    | □1 □2                                           | □3 □4                                                                                                    | キーインデック            |          |
| 暗号化キー/暗号鍵/<br>WPA暗号化キー                                                                                                    |                                                 |                                                                                                    | セキュリティキ・<br>パスフレーズ | ーまたは     |

## ※AirStation設定ツールの詳細に関しては、WHR-HP-Gに添付 のマニュアル等をご覧ください。 AirStationの設定画面を表示する 1. AirStation設定ツールを起動します。 「」ー「すべてのプログラム」ー「BUFFALO」ー「エアステーションユー ティリティ」-「AirStation設定ツール」を選択します。 AirStationが自動的に検索されます。 2. 検索されたAirStationを選択して、「WEB設定」をクリックします。 3. AirStationの設定画面を表示します。 AirStationにパスワードを設定している場合は、ユーザー名欄に 「root」、パスワード欄に設定したパスワードを入力して「OK」をクリック してください。パスワードを設定していない場合は、パスワード欄を空欄 にしたまま「OK」をクリックします。Internet Explorerが起動して、設 定画面が表示されます。 この後の手順は、AOSS機能を使用しているかどうかによって異なりま **d**. ●AOSS機能を使用している場合 AOSS設定画面または、WPS設定画面を表示する 画面下の なまたは いたの との なって します。 「現在使用中」と表示されている設定内容を確認する ※WEP64/WEP128の場合は暗号化キー4行のうち一番上を使用してく ださい。 21 無緯設定 A033(AirStation One-Touch Secure System)(22) COTIE W0P120 -A008とは、セキュリティも金のに供用 第67年5月年に行う1ックアロー独自の 税助です。 この価値では、A0080(41局な設定 や425年5月日本にとかできます。 LAOSSIF 92 蓝线先情報 A000年後の後期の編集 イーサネットコンバータのA005日を開催 KACCOMMIKS/ ACCOSF単立になっている場合に表 示されます。 このボタンだフトクするとAOSS108 を制作します。 それまで無限していた用紙LAN保護 との研細されないてしまい。 ACCOSE とい時時度でいたしない。他の回転 他や目的と構成されます。 「ACOSIDNIES2/同時分上へのよう 可時度のASSに開います。 ACOSIDNIES2/同時分上へのよう 可時度のASSに開います。 本ののの「視点のでキュンケィ信頼」の 本ののの「視点のである」と、 すられます。 本ののの「見合いです」、 れののの「見合いです」、 れののの、 していた。 していた。 してい 49124-A055の使い方 A055の使い方法、以下のようにため ます。 17次星の現象 たアントンと場合するA050対 文の無線にA4式量を用意してひら、エ アステーションと場合したのら、エ アステーションと場合したのも、エ スティー 20A055年30/世界す 7月とも記念が見てしたら、それ ●AOSS機能を使用していない場合 無線LANの設定を確認する AirStationの設定画面の「無線設定」タブをクリックします。 無線設定 表示される設定内容を確認する 「WPS機能」-「使用する」をクリックして▼にした場合にのみ確認可能です。 無線設定 WTT開発 NFOMESERFITEのしたいかを語 まできます。 NFOMESE、NFI Frotected Setup ERRITIGNEEでわり、Michaen を取ったET (MCH+ETIC) Sfeektraと呼びます。 Arstationは、Reektra 機能な可認い 持っていますが、provi機能により外 能Preixtra-S使用することもご見ま す。 無緒セキュリティ(制限の配布を助け) MPROMONM語をEnviolentと呼びます

BUFFALO社製 WHR-HP-Gを

お使いの場合

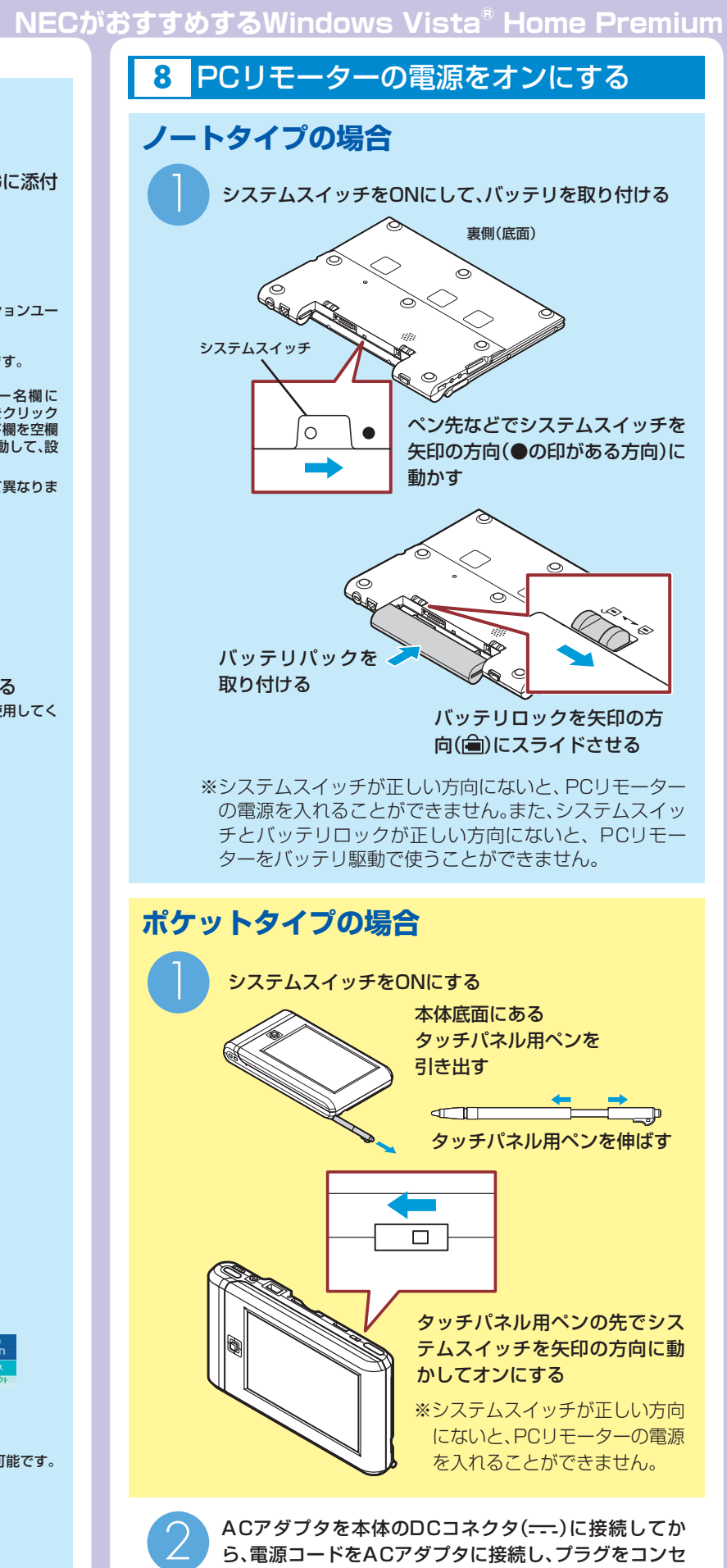

ントに差し込む

- 電源ボタン(小)を約3秒間押す
- ・ノートタイプの場合 起動画面が表示され、30秒ほどで「ようこそ」と書かれた画面が表示されます。 ポケットタイプの場合

起動画面が表示され、スタイラス(タッチパネル用ペン)の調整画面が表 示されます。スタイラス(タッチパネル用ペン)の調整が終わると、「よう こそ」と書かれた画面が表示されます。

#### 9 PCリモーターの初期設定をする(PCリモーター→VALUESTAR R→PCリモーターの順に操作します) \*ここでは、例として、主にボケットタイプで表示される画面を記載しています。 ノートタイプをお使いの場合も、同じ項目を設定してください。

※ 初期設定を始める前に、パソコンで次のホームページをご覧になり、 PCリモーターのアップデートがないか確認してください。お使いのPC リモーターのバージョンは、PCリモーターの画面で「設定」-「システム 設定」-「システム情報」の順にクリック(タップ)して確認できます。 URL http://121ware.com/lui

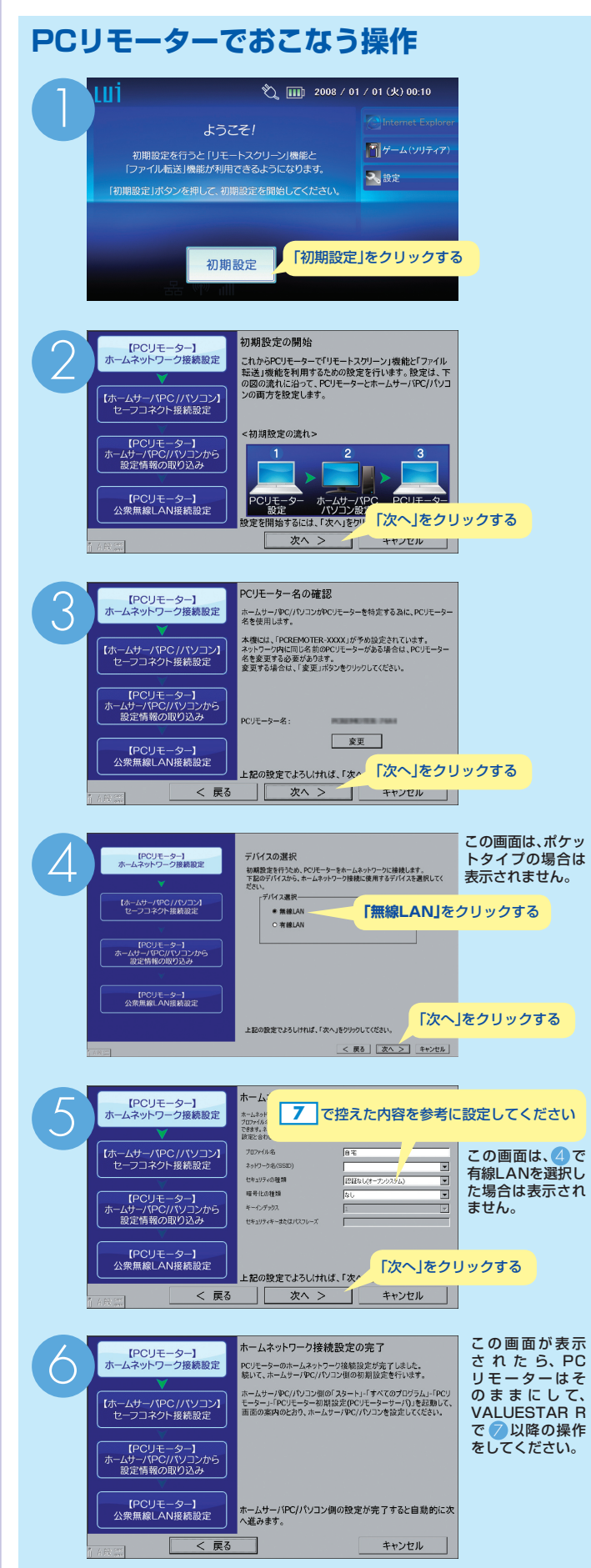

## VALUESTAR Rでおこなう操作

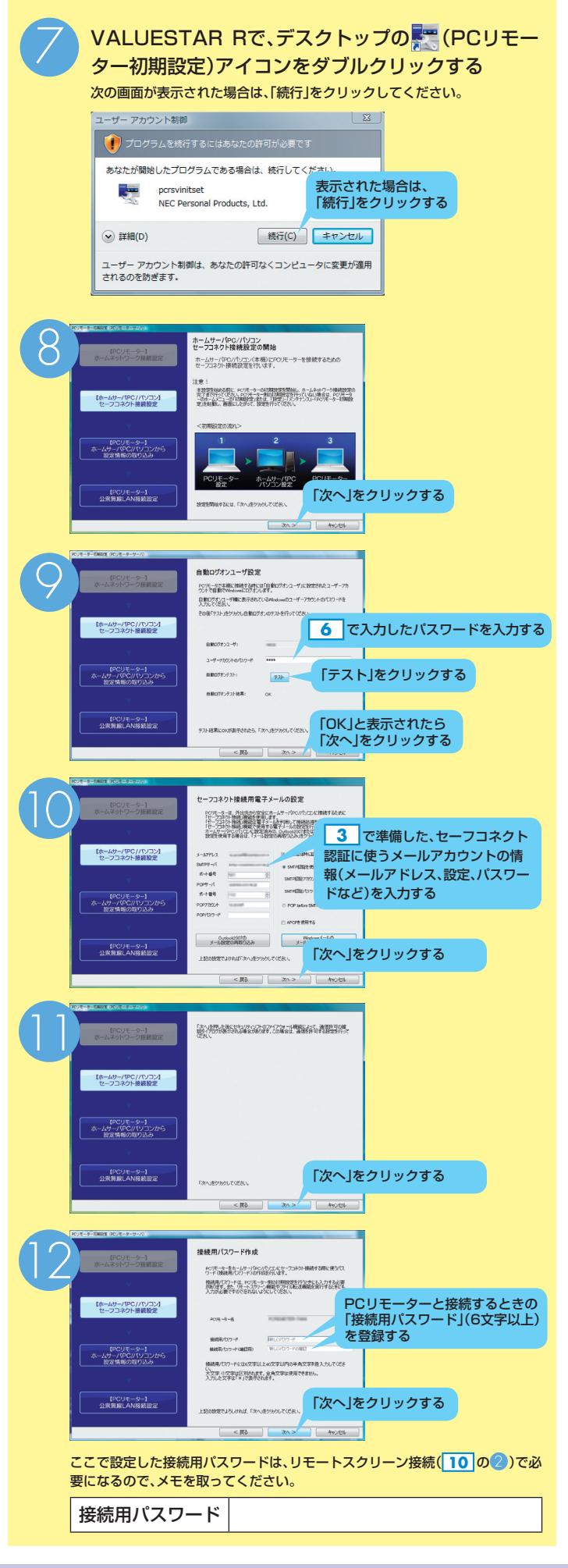

| 13<br>EQ.(2-5-1<br>E-12-27-7-78EEZ                                              | ホームサーバPCパリコンのセーフコネクト接続設定の完了 | この画面が表示されたら、<br>VALUESTAR Rでの設定は<br>終わりです。 |
|---------------------------------------------------------------------------------|-----------------------------|--------------------------------------------|
| 【ホーホティアC2/JV/22/<br>セーフスネクト経営総定<br>PO/3E-9-1<br>ホームディー(PC2/V/22/から<br>設定情報の知识込み | ホームサーバPC/パリコンクコンピュータ名:      |                                            |
| 00/E-9-3<br>21888ELANBEE22                                                      |                             | クリックする                                     |

### PCリモーターでおこなう操作

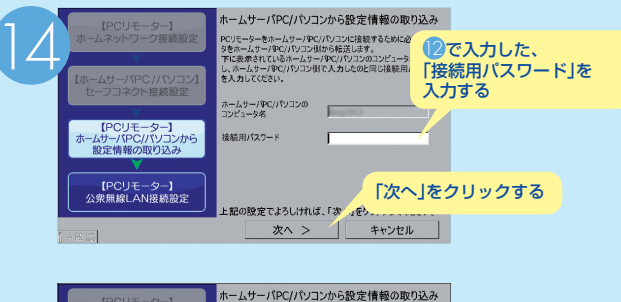

| [PCリモーター]                                                               | ホームサーバPC/パソコンか                                                                            | ら設定情報の取り込み                                                    |
|-------------------------------------------------------------------------|-------------------------------------------------------------------------------------------|---------------------------------------------------------------|
| ホームネットワーク接続設定                                                           | PCリモーターをホームサーパPC/パリご<br>タをホームサーパPC/パリごン(肌から)<br>下に表示されているホームサーパPC<br>し、ホームサーパPC/パリコン(肌で入) | コンに接続するために必要なデ<br>最迷します。<br>パリコンのコンピュータ名を確認<br>わしたのと同じ接続用パスワー |
| 【ホームサーバPC / PC9E-3-28                                                   |                                                                                           |                                                               |
| PC/Jーター<br>必要なテーター<br>にPC/JモーS<br>よがう、<br>しばらなが会ち<br>しばらなが会ち<br>しばらなが会ち | :ホームサー/ PC/パソコンに接続するため<br>きホームサー/ PC/パソコン 倒から転送し<br>ください。                                 | κε<br>                                                        |
| 【PCリモーター】<br>公衆無線LAN接続股定                                                | 上記の設定でよろしければ、「オ                                                                           | <br>でへ」をクリックしてください。                                           |
| A 402 OWN                                                               | 次へ >                                                                                      | キャンセル                                                         |

VALUESTAR Rと通信して、日時、パスワード、メールの情報など接続に必要な情報を確認している間、この画面が表示されます。

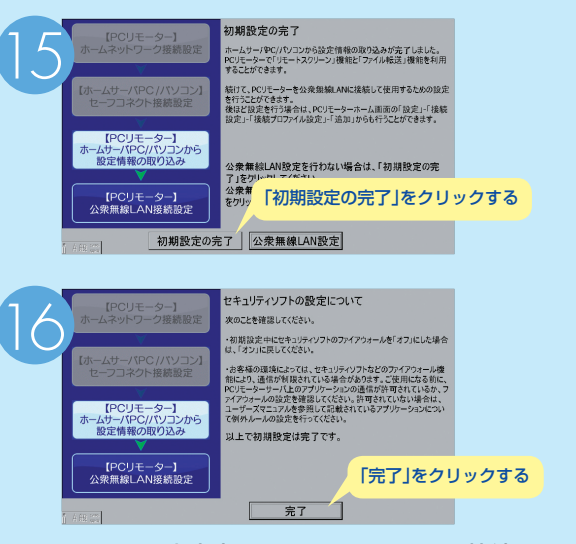

これで、ご家庭内でリモートスクリーン接続をするための設定は完了です。

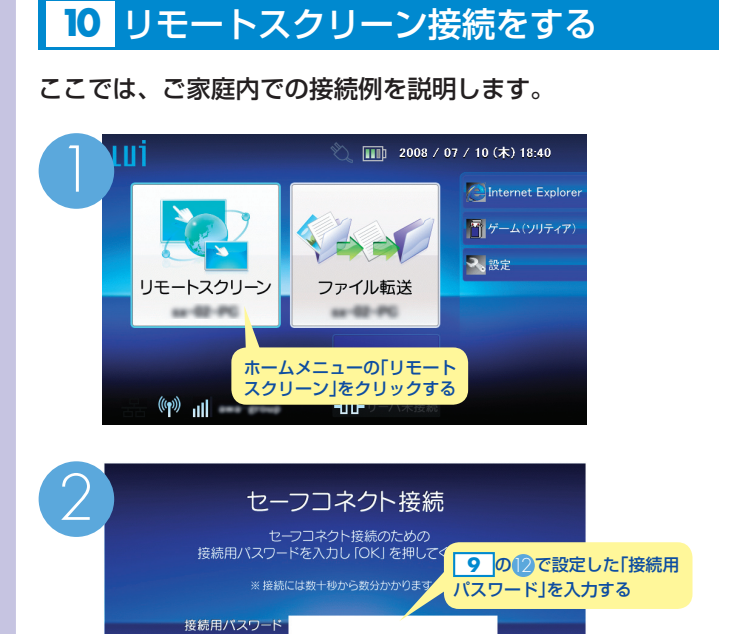

11 リモートスクリーン接続を切断する

■ 接続用パスワード変更後、初めて接続する

OK

キャンセル

[OK]をクリックする

1分ほどでVALUESTAR Rとリモートスクリーン接続され、

※接続できない場合は、4、9を再度確認してください。

VALUESTAR Rのデスクトップ画面が表示されます。

| キーボードの「Fn」を押しながら「Esc」を押してホーム<br>メニューに戻り、画面下部にある「サーバ切断」をクリッ<br>クする<br>リモートスクリーン切断後、VALUESTAR Rは、60分<br>たつと自動的にスリーブ状態になります         方法?       リモートスクリーン接続中に、VALUESTAR Rの通知<br>領域にある。アイコンを右クリックして表示されるメ<br>ニューから「切断」をクリックする。         方法?       リモートスクリーン接続中に、VALUESTAR Rの通知<br>領域にある。アイコンを右クリックして表示されるメ<br>ニューから「切断」をクリックする。         方法?       リモートスクリーン接続中に、VALUESTAR Rの通知<br>領域にある。         方法?       リモートスクリーン接続中に、VALUESTAR Rの「シ」<br>から「ショー」をクリックする、もしくは「シ」から「スリー<br>ブ」または「休止状態」にする<br>VALUESTAR Rをシャットダウンすると、リモートス<br>クリーン接続ができません | リモートスクリーン接続を切断するには、3つの方法があります。 |                                                                                                    |
|----------------------------------------------------------------------------------------------------|--------------------------------|----------------------------------------------------------------------------------------------------|
| 方法:       リモートスクリーン接続中に、VALUESTAR Rの通知<br>領域にある。アイコンを右クリックして表示されるメ<br>ニューから「切断」をクリックする         方法:       リモートスクリーン接続中に、VALUESTAR Rの「つ」<br>から「つ」をクリックする、もしくは「つ」から「スリー<br>プ」または「休止状態」にする<br>VALUESTAR Rをシャットダウンすると、リモートス<br>クリーン接続ができません                                                                                                    | <b>方法</b> ①                    | キーボードの「Fn」を押しながら「Esc」を押してホーム<br>メニューに戻り、画面下部にある「サーバ切断」をクリッ<br>クする<br>リモートスクリーン切断後、VALUESTAR Rは、60分<br>たつと自動的にスリープ状態になります        |
| リモートスクリーン接続中に、VALUESTAR Rの「         から「         うう」をクリックする、もしくは「         プ」または「休止状態」にする         VALUESTAR Rをシャットダウンすると、リモートス         クリーン接続ができません                                                                                                    | 方法②                            | リモートスクリーン接続中に、VALUESTAR Rの通知<br>領域にある<br>テイコンを右クリックして表示されるメ<br>ニューから「切断」をクリックする                                                 |
|                                                                                                    | 方法③                            | リモートスクリーン接続中に、VALUESTAR Rの「でう」<br>から「○○」をクリックする、もしくは「○」から「スリー<br>プ」または「休止状態」にする<br>VALUESTAR Rをシャットダウンすると、リモートス<br>クリーン接続ができません |

# 12 PCリモーターの電源をオフにする

#### 電源ボタンを約3秒間押す

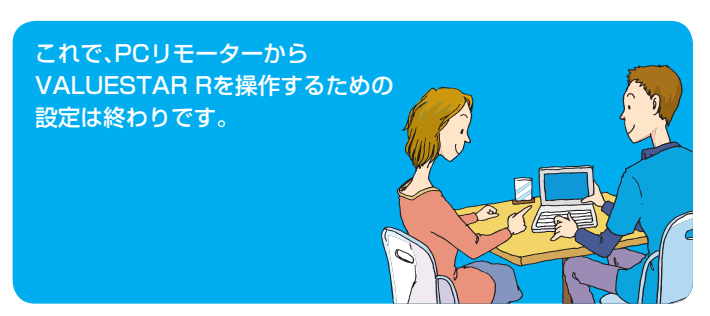